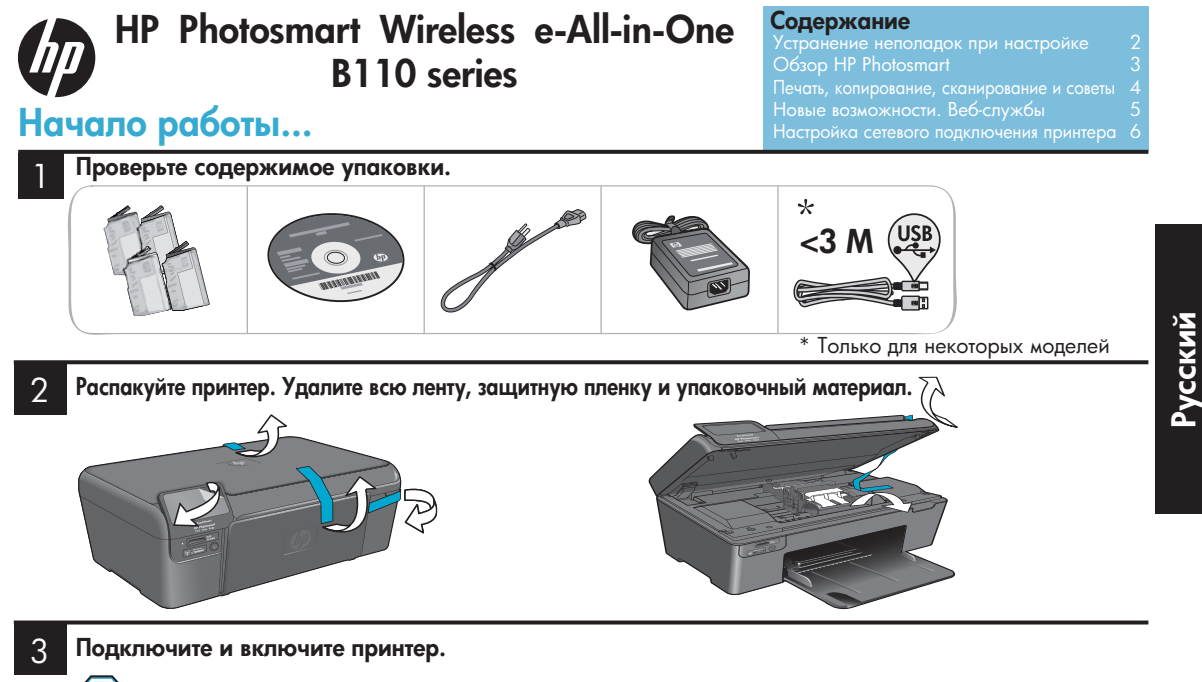

Внимание! Не подсоединяйте кабель USB до соответствующего приглашения программы!

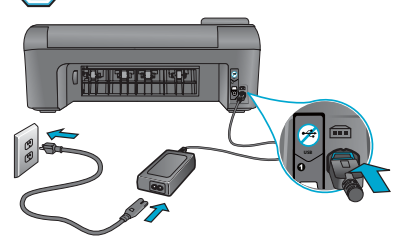

Подсоедините кабель питания и адаптер.

# 4 Следуйте инструкциям мастера настройки.

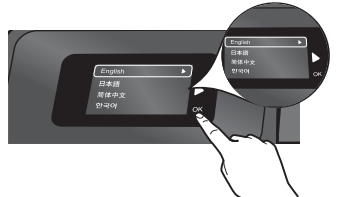

Следуйте инструкциям на дисплее устройства, которые помогут настроить и подключить HP Photosmart, в том числе подключить принтер к сети и установить картриджи.

Если компьютер не имеет дисковода CD/DVD, перейдите по адресу <u>www.hp.com/support</u>, чтобы загрузить и установить программное обеспечение.

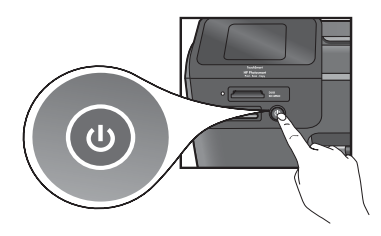

Нажмите кнопку (), чтобы включить HP Photosmart.

# WiFi Protected Setup (WPS)

Устройство HP Photosmart поддерживает функцию WiFi Protected Setup (WPS) , предназначенную для простой настройки беспроводного подключения одним нажатием кнопки.

- Если в процессе установки появится запрос о настройке WPS, то при наличии маршрутизатора WPS нажмите на нем кнопку WPS. При успешном подключении на принтере будет светиться индикатор беспроводной связи.
- В противном случае следуйте инструкциям мастера настройки на дисплее принтера. Дополнительные сведения также см. в данном руководстве.

# Зарегистрируйте устройство HP Photosmart.

Для получения более быстрого обслуживания и уведомлений службы поддержки зарегистрируйте устройство по адресу <u>www.register.hp.com</u>.

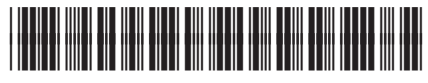

CN245-90073

# Устранение неполадок при настройке

# Устройство HP Photosmart не включается.

#### Проверьте кабель питания. Для этого выполните следующие действия.

- Убедитесь, что кабель питания надежно подсоединен к принтеру и адаптеру питания. Если кабель питания надежно подсоединен, индикатор на адаптере питания будет светиться.
- Если используется сетевой фильтр, убедитесь, что он включен. Или подключите принтер непосредственно к розетке электросети.
- Проверьте исправность розетки. Для этого подключите к ней другое заведомо исправное устройство и убедитесь, что оно работает. Если устройство не работает, вероятно, причиной неисправности является розетка.
- Если принтер подключен к розетке с переключателем, убедитесь, что он включен.
- Выключите принтер, а затем отсоедините кабель питания. Снова подключите кабель питания к розетке, а затем нажмите кнопку (10), чтобы включить принтер.
- Нажимайте кнопку () не слишком быстро. Нажимайте эту кнопку только один раз. Процесс включения принтера может занять несколько минут, поэтому если нажать кнопку () несколько раз, можно выключить принтер.
- Если после выполнения всех приведенных выше инструкций проблему решить не удалось, обратитесь в службу поддержки НР. См. информацию по адресу: <u>www.hp.com/support</u>.

# Windows

Убедитесь, что устройство HP Photosmart выбрано в качестве принтера по умолчанию. Для этого выполните следующие действия.

- На панели задач Windows нажмите кнопку Пуск.
- 2. Затем щелкните Панель управления.
- 3. Откройте
  - Устройства и принтеры (Windows 7)
  - Принтеры (Vista)
  - Принтеры и факсы (XP)

Убедитесь, что рядом с названием принтера имеется кружок с пометкой. Если нет, щелкните правой кнопкой значок принтера и в меню выберите «Использовать по умолчанию».

#### Если печать по-прежнему недоступна или при установке программного обеспечения Windows возникла ошибка, выполните следующие действия.

- Извлеките компакт-диск из дисковода компьютера и отсоедините принтер от компьютера.
- 2. Перезагрузите компьютер.
- Временно отключите программный брандмауэр и антивирусное программное обеспечение.
- Вставьте компакт-диск с программным обеспечением принтера в дисковод компьютера и следуйте инструкциям на экране. Не подсоединяйте кабель USB до появления соответствующего приглашения.
- После завершения установки перезагрузите компьютер и снова запустите закрытые или отключенные программы обеспечения безопасности.

# Mac

#### Удалите и снова установите программное обеспечение.

Программа удаления удалит все программные компоненты HP, относящиеся к устройству HP Photosmart. Компоненты, используемые другими принтерами и программами, не будут удалены.

#### Как удалить программное обеспечение.

- 1. Отключите принтер от компьютера.
- 2. Откройте папку Applications: Hewlett-Packard.
- Дважды щелкните Программа удаления HP. Следуйте инструкциям на экране.

#### Как установить программное обеспечение.

- Вставьте компакт-диск в дисковод компьютера.
- На рабочем столе откройте окно компактдиска и дважды щелкните Программа установки НР.
- 3. Следуйте инструкциям на экране.

усский

# Обзор HP Photosmart

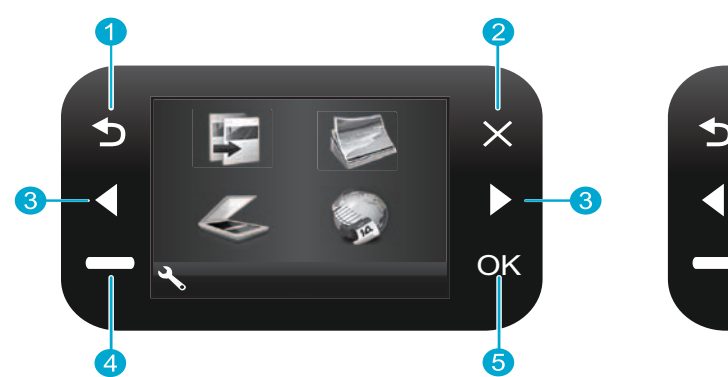

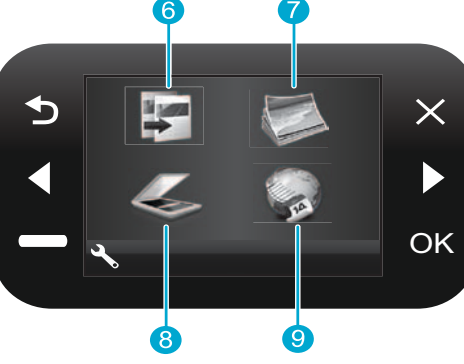

Назад. Возврат на предыдущий экран.

Отмена. Остановка текущей операции, восстановление предыдущих параметров и отмена текущего выбора фотографий.

Кнопки со стрелками. Перемещение по пунктам меню и фотографиям. Стрелка влево позволяет выполнить переход влево или вверх. Стрелка вправо позволяет выполнить переход вправо или вниз.

Параметры. На начальном экране открывает меню настройки. В других меню позволяет выбирать соответствующие для текущего меню параметры.

5

**ОК**. Выбор параметра меню, значения или фотографии.

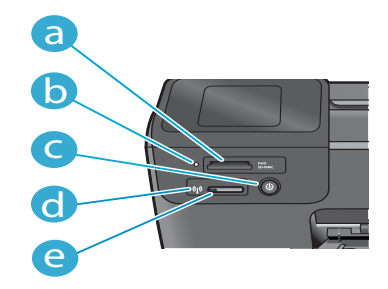

Копия. На начальном экране открывает меню копирования, в котором можно выбрать цвет и количество копий.

Фото. На начальном экране открывает меню фото, с помощью которого можно редактировать, печатать и сохранять фотографии.

Сканер. На начальном экране открывает меню сканирования, с помощью которого можно выполнить сканирование на подключенный компьютер или карту памяти.

9 Аррз. На начальном экране открывает меню «Apps», которое предоставляет доступ к просмотру и печати данных из Интернета без компьютера.

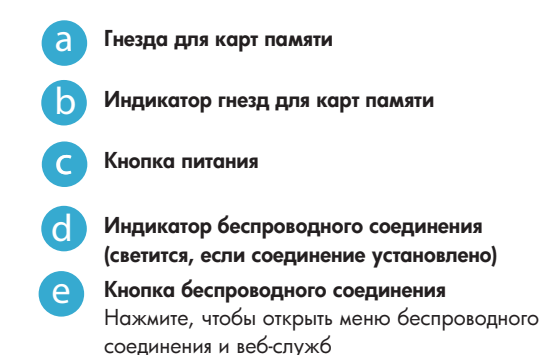

3

# Возможности и советы

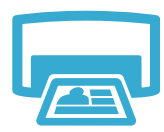

Печать

- Печать фотографий непосредственно с карты памяти на бумаге различных типов и размеров. Меню Фото позволяет просматривать фотографии, применять автоматические исправления, а также выбирать фотографии на дисплее принтера.
- Печатайте фотографии и документы с помощью программ на подключенном компьютере.
- Перед установкой новых картриджей убедитесь, что все защитные пластиковые ленты удалены.
- При первоначальной настройке и использовании HP Photosmart установите картриджи, прилагаемые к устройству. Данные картриджи специально предназначены для первого использования принтера.
- Убедитесь, что в картриджах достаточно чернил. Чтобы проверить приблизительный уровень чернил, на дисплее принтера выберите Параметры, Сервис, а затем Уровень чернил.
- Данный принтер не поддерживает фотокартриджи и черные фотокартриджи.

Копия

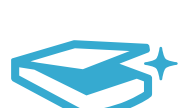

Сканер

- Получение цветных и черно-белых копий. Меню Копия позволяет на дисплее принтера выбирать цвет, качество печати (в том числе быстрое экономичное), размер бумаги, количество копий, а также задавать для оригинала истинный размер или по размеру бумаги.
- Размещайте одностраничные или тонкие оригиналы на стекле в правом переднем углу отпечатанной стороной вниз.
- Для копирования толстых оригиналов, например страниц книги, снимите крышку.
   Положите оригинал на стекло в правый передний угол отпечатанной стороной вниз. Если возможно, положите крышку сверху оригинала, чтобы фон был белым.
- Сканирование фотографий и документов. В меню Сканер на дисплее принтера можно выбрать один из следующих параметров: Сканировать на ПК, Сканировать на карту или Перепечатка. Затем положите оригинал на стекло в правый передний угол отпечатанной стороной вниз. Выберите ярлык сканирования: Фото в файл, Фото по эл. почте или Документ PDF.
- Если сканирование выполняется с помощью подключенного компьютера, программа сканирования предложит выбрать и настроить необходимые параметры, в том числе путь сохранения файла.
- Для обеспечения наилучшего качества сканирования стекло и обратная сторона крышки должны быть чистыми. Сканер распознает любые точки и пятна как часть изображения.

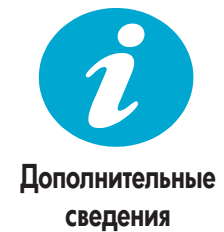

#### Источники дополнительной информации

Дополнительную информацию об устройстве см. в экранной справке и файле Readme, которые устанавливаются с программным обеспечением HP Photosmart.

- Экранная справка содержит инструкции по использованию устройства и устранению неполадок. В ней также приведены технические характеристики устройства, информация об охране окружающей среды и другая нормативная информация, сведения о поддержке, а также ссылки на дополнительные сведения в Интернете.
- Файл Readme содержит сведения об обращении в службу поддержки НР, требования к операционной системе, а также самую последнюю информацию об устройстве.

#### Как получить доступ к экранной справке с компьютера.

- Windows XP, Vista, Win 7. Выберите Пуск > Все программы > HP > Photosmart B110 series > Справка.
- Mac OS X v10.4 Finder. Выберите Справка > Справка Мас. В меню Библиотека выберите Справка устройства HP.
- Мас OS X v10.5 и 10.6 Finder. Выберите Справка > Справка Мас. В окне Просмотр справки щелкните и удерживайте кнопку Home (Начало), а затем выберите Справка устройства HP.

# Новые возможности. Веб-службы

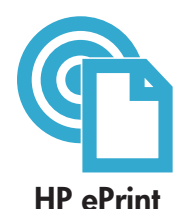

## Знакомство с функцией HP ePrint

Для использования функции HP ePrint принтер должен быть подключен к Интернету.

- На передней панели устройства HP Photosmart нажмите кнопку Беспроводная связь.
- На дисплее принтера выберите меню Веб-службы. Это меню позволяет включать и отключать службы, отображать адрес электронной почты принтера и печатать страницу сведений.

#### Печать отовсюду

Бесплатная служба HP ePrint предоставляет простой способ печати с помощью электронной почты в любом месте и в любое время. Просто перешлите электронное сообщение на адрес электронной почты принтера с компьютера или мобильного устройства, и сообщение и распознанные вложения будут напечатаны.

- Принтер может поставляться без функции HP ePrint, но ее легко добавить с помощью обновления устройства. Дополнительные сведения о доступности см. по адресу www.hp.com/go/ePrinterCenter.
- В зависимости от исходных шрифтов и используемых параметров компоновки вид распечатанных вложений может отличаться от того, как они выглядели при создании.
- Данная служба предоставляет бесплатные обновления для устройства. Для использования некоторых функциональных возможностей могут потребоваться определенные обновления.

#### Защита принтера

Чтобы предотвратить получение несанкционированных электронных писем, НР назначает принтеру случайный адрес электронной почты. Этот адрес никогда не разглашается и по умолчанию с него не разрешено отвечать никаким отправителям. Кроме того, функция НР ePrint поддерживает стандартную фильтрацию нежелательной почты и преобразовывает электронные сообщения и вложения в формат только для печати, чтобы снизить угрозу вредоносного воздействия вирусов или другого опасного содержимого.

 Служба HP ePrint не выполняет фильтрацию сообщений электронной почты на основе содержимого и поэтому не позволяет предотвратить печать нежелательных материалов или содержимого, защищенного авторским правом.

#### Печать веб-содержимого без использования компьютера

Выберите значок **Аррз** на дисплее принтера, чтобы печатать страницы для всей семьи.

- Используйте локальное приложение «Шаблоны». Печатайте календари, линованную и миллиметровую бумагу и даже головоломки.
- Загружайте дополнительные приложения из Интернета. Печатайте страницы для раскрашивания, прогнозы погоды и многое другое.
- Данная служба предоставляет бесплатные обновления. Для использования некоторых функциональных возможностей могут потребоваться определенные обновления.

#### Использование веб-сайта HP ePrinterCenter

С помощью бесплатного веб-сайта HP ePrinterCenter можно настроить повышенную безопасность HP ePrint, указать адреса электронной почты, с которых можно отправлять электронные сообщения на принтер, загрузить дополнительные приложения HP, а также получить доступ к бесплатным услугам.

Дополнительные сведения и условия см. на веб-сайте ePrinterCenter по адресу: www.hp.com/go/ePrinterCenter

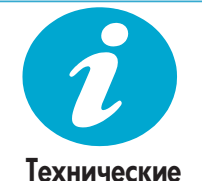

характеристики

ePrinterCenter

#### Характеристики питания

Примечание. Используйте данный принтер только с адаптером питания НР.

- Адаптер питания: 0957-2280
- Входное напряжение: 100 240 В~ (+/- 10 %)
- Входное частота: 50 60 Гц (+/- 3 Гц)
- Энергопотребление: 24 Вт (в среднем)

#### Расход чернил

Процесс инициализации для подготовки принтера и картриджей к печати.

• Обслуживание печатающей головки для очистки сопел и обеспечения равномерной подачи чернил. Кроме того, после использования картриджа в нем остается небольшое количество чернил. Дополнительные сведения см. по адресу: <u>www.hp.com/go/inkusage</u>.

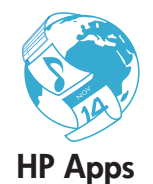

# Настройка сетевого подключения принтера

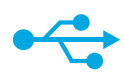

# От USB к беспроводному

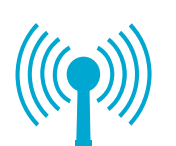

#### Изменение USB-соединения на подключение к беспроводной сети

Если первоначально принтер был подключен к компьютеру с помощью USB-соединения, вместо него можно настроить подключение к беспроводной сети. Для этого выполните следующие действия.

#### Windows

Как изменить USB-соединение на беспроводное.

- Выберите Пуск, НР, Photosmart B110 series, затем USB на беспроводное. Не отсоединяйте кабель USB до появления соответствующего приглашения.
- 2. Следуйте инструкциям на экране.
  - Для перехода к следующему экрану нажимайте Далее.
  - Чтобы просмотреть дополнительные сведения для текущего экрана, нажмите Справка.

#### Mac

#### Как изменить USB-соединение на беспроводное.

- На передней панели устройства НР Photosmart нажмите кнопку Беспроводная связь, чтобы открыть меню беспроводной связи на дисплее принтера.
- На дисплее выберите Параметры беспроводной связи, затем Мастер настройки беспроводной сети.
- Для подключения принтера следуйте инструкциям мастера настройки беспроводной сети.
- Чтобы добавить принтер, перейдите в меню Параметры системы, выберите Печать и факс и нажмите кнопку +. Выберите принтер в списке.

# Устранение неполадок подключения принтера к беспроводной сети

Убедитесь, что принтер подключен к сети.

Чтобы проверить, подключен ли принтер к сети, запустите **Проверку беспроводной сети**. Для этого выполните следующие действия.

- 1. На передней панели устройства HP Photosmart нажмите кнопку **Беспроводная связь**, чтобы открыть меню **Беспроводная связь** на дисплее принтера.
- 2. На дисплее выберите Запуск проверки беспроводной сети.
- Автоматически будет напечатан отчет о проверке беспроводной сети. Просмотрите отчет.
  - Если при проверке не удалось выполнить какое-либо действие, это будет описано в верхней части отчета.
  - В сводке диагностики будут перечислены все выполненные тесты и их результаты.
  - Просмотрите сводку конфигурации и найдите сетевое имя (SSID), аппаратный адрес (MAC) и IP-адрес.

#### Если принтер не подключен к сети, выполните следующие действия.

- Нажмите кнопку Беспроводная связь, чтобы открыть меню Беспроводная связь на дисплее принтера. Выберите Мастер настройки беспроводной сети.
- 2. Следуйте инструкциям на экране.

Дополнительные сведения о настройке беспроводного подключения см. на веб-сайте Wireless Easy по адресу: <u>www.hp.com/go/wirelessprinting</u>.

Во время установки программного обеспечения не удалось найти принтер.

# Устранение проблем подключения

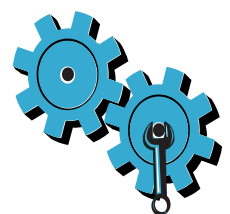

# Возможно, выбрана неправильная сеть или указано неправильное сетевое имя (SSID)

Проверьте эти параметры и убедитесь, что они заданы правильно.

#### Возможно, неправильно указан ключ WEP или ключ шифрования WPA.

- Если в сети используется шифрование, необходимо ввести ключ. Ключи необходимо вводить с учетом регистра, поэтому убедитесь, что они заданы правильно.
- Если сетевое имя (SSID) или ключ WEP/WPA неизвестны и их не удалось определить автоматически в процессе установки, загрузите программу диагностики сети, которая поможет найти необходимые данные.
- Программу диагностики сети необходимо запускать на компьютере с операционной системой Windows XP с пакетом обновления 3 (SP3), Vista или Windows 7. Кроме того, компьютер должен быть подключен к беспроводной сети. Чтобы загрузить программу диагностики сети, перейдите по адресу: <u>www.hp.com/go/wirelessprinting</u>.

#### Возможно, возникла проблема с маршрутизатором.

Попробуйте перезапустить принтер и маршрутизатор. Для этого выключите и включите их снова.

#### Возможно, компьютер не подключен к сети.

Убедитесь, что компьютер и устройство HP Photosmart подключены к одной сети.

#### Возможно, компьютер подключен к виртуальной частной сети (VPN).

Перед установкой временно отключите виртуальную частную сеть. Подключение к VPN аналогично подключению к другой сети. Для доступа к устройству по домашней сети необходимо отключиться от виртуальной частной сети.

#### Возможно, программа обеспечения безопасности блокирует соединение.

Установленная на компьютере программа обеспечения безопасности (брандмауэр, антивирусная или антишпионская программа) может блокировать обмен данными между принтером и компьютером. Программа диагностики НР запускается автоматически во время установки и может предоставить сообщения о данных, которые блокируются брандмауэром. Попробуйте временно отключить брандмауэр, антивирусные и антишпионские программы, а затем проверьте, можно ли успешно завершить установку. После завершения установки можно возобновить работу программ обеспечения безопасности.

Измените настройку брандмауэра, чтобы разрешить обмен данными через порт UDP 427 (Windows).

#### После установки программного обеспечения

Если принтер успешно установлен, но возникли неполадки при печати, выполните следующие действия.

- Выключите маршрутизатор, принтер и компьютер. Затем включите маршрутизатор, принтер и компьютер (именно в таком порядке).
- Если после перезагрузки устройств проблему решить не удалось, запустите **программу** диагностики сети (Windows).
- Перейдите по адресу: <u>www.hp.com/go/wirelessprinting</u>, чтобы загрузить программу диагностики сети, а затем запустите программу.

# Ограниченная гарантия на принтер НР

| Продукт НР                                                                                              | Срок ограниченной гарантии                                                                                                    |
|----------------------------------------------------------------------------------------------------|----------------------------------------------------------------------------------------------------|
| Носитель с программным обеспечением                                                                     | 90 дней                                                                                                    |
| Принтер                                                                                                 | 1 год                                                                                                    |
| Печатающие картриджи или картриджи с чернилами                                                          | до первого из следующих событий: момента, когда в<br>картридже закончатся чернила HP или даты "окончания<br>гарантии", указанной на картридже. Данная гарантия не<br>распространяется на изделия HP, которые подвергались<br>перезарядке, доработке, процедурам восстановления<br>работоспособности, а также на изделия, подвергавшиеся<br>неправильной эксплуатации или нерегламентированным<br>воздействиям. |
| Печатающие головки (относится только к продуктам с<br>печатающими головками, заменяемыми пользователем) | 1 год                                                                                                    |
| Дополнительные принадлежности                                                                           | 1 год, если не указано иное                                                                                                    |

А. Условия ограниченной гарантии

- 1. Компания Hewlett-Packard (HP) гарантирует конечному пользователю, что в вышеуказанных изделиях HP отсутствуют дефекты, связанные с качеством материалов или изготовления, в течение вышеуказанного срока, который отсчитывается с момента покупки изделия пользователем.
- В отношении программного обеспечения ограниченная гарантия НР распространяется только на сбои при выполнении программных инструкций. Компания НР не гарантирует бесперебойной и безошибочной работы любой программы.
- 3. Ограниченная гарантия НР распространяется только на те дефекты, которые возникли в результате нормальной эксплуатации изделия, и не распространяется на любые другие неполадки, включая неполадки, причиной которых является.
  - техническое обслуживание или модификация изделия с нарушением инструкции по эксплуатации;
     использование программного обеспечения, материалов для печати, деталей и принадлежностей,

  - не поставляемых или не поддерживаемых компанией НР;
  - в. случаи эксплуатации, не соответствующей техническим характеристикам изделия;
- г. Несанкционированная модификация или использование не по назначению.
   4. Установка в принтеры НР картриджей других изготовителей или повторно заправленных картриджей не влияет ни на
- гарантийное соглашение с пользователем, ни на какие-либо соглашения компании НР с пользователем относительно технической поддержки. Однако в том случае, если вероятной причиной конкретного сбоя или повреждения принтера является установка картриджа другого изготовителя или повторно заправленного картриджа либо использование картриджа с истекшим сроком службы, компания НР взимает плату за время и материалы, необходимые для
- устранения этого сбоя или повреждения, по стандартным расценкам. Если в течение действующего гарантийного периода компания НР получит уведомление о дефекте в изделии, на 5. которое распространяется гарантия НР, компания НР обязуется по своему выбору либо отремонтировать, либо заменить изделие
- Если компания НР окажется не в состоянии отремонтировать или заменить дефектное изделие, на которое распространяется гарантия НР, компания НР обязуется в течение приемлемого срока после получения уведомления о 6. дефекте возместить продажную стоимость изделия.
- 7. Компания НР не принимает на себя никаких обязательств по ремонту, замене или возмещению стоимости до тех пор, пока пользователь не вернет дефектное изделие компании НР.
- Любое изделие, на которое заменяется дефектное изделие, может быть новым либо равноценным новому, при
- словии, что его функциональные возможности по крайней мере равны возможностям заменяемого изделия. 9 Изделия компании НР могут содержать восстановленные детали, компоненты или материалы, эквивалентные новым по своим характеристикам.
- 10. Ограниченная гарантия НР действительна в любой стране или регионе, в котором компания НР продает изделия, на которые распространяется данная гарантия. Контракты на дополнительное гарантийное обслуживание, например, на обслуживание по месту установки, могут заключаться любым уполномоченным обслуживающим предприятием НР в странах, где сбыт изделий осуществляется НР или уполномоченными импортерами.

В. Ограничения парантии в пределах, допускаемых местным законодательством, ни компания не, ни сторонние поставщики, не дают никаких дополнительных гарантий или условий, явных или ПОДРАЗУМЕВАЕМЫХ ГАРАНТИЙ ИЛИ УСЛОВИЙ КОММЕРЧЕСКОЙ ЦЕННОСТИ, УДОВЛЕТВОРИТЕЛЬНОГО КАЧЕСТВА ИЛИ ПРИГОДНОСТИ ДЛЯ КОНКРЕТНОЙ ЦЕЛИ.

- С. Ограничение ответственности
  - В пределах, допускаемых местным законодательством, возмещение ущерба, определяемое настоящей Гарантией, является единственным и исключительным возмещением ущерба, предоставляемым пользователю.
     В ТОЙ СТЕПЕНИ, В КОТОРОЙ ЭТО ДОПУСКАЕТСЯ МЕСТНЫМ ЗАКОНОДАТЕЛЬСТВОМ, ЗА ИСКЛЮЧЕНИЕМ
  - ОТВЕТСТВЕННОСТИ, ОСОБО ОГОВОРЕННОЙ В НАСТОЯЩЕМ ГАРАНТИЙНОМ ОБЯЗАТЕЛЬСТВЕ, НИ КОМПАНИЯ НР, НИ ЕЕ НЕЗАВИСИМЫЕ ПОСТАВЩИКИ НИ ПРИ КАКИХ ОБСТОЯТЕЛЬСТВАХ НЕ НЕСУТ ОТВЕТСТВЕННОСТИ НИ ЗА КАКИЕ ПРЯМЫЕ, КОСВЕННЫЕ, ОСОБЫЕ, СЛУЧАЙНЫЕ ИЛИ ВОСПОСЛЕДОВАВШИЕ УБЫТКИ, ПОНЕСЕННЫЕ В РЕЗУЛЬТАТЕ КОНТРАКТНЫХ, ГРАЖДАНСКИХ И ИНЫХ ПРАВОВЫХ ОТНОШЕНИЙ, НЕЗАВИСИМО ОТ ТОГО, БЫЛИ ЛИ ОНИ ОПОВЕЩЕНЫ О ВОЗМОЖНОСТИ ТАКИХ УБЫТКОВ.
- D Местное законодательство
  - 1. Настоящая гарантия дает пользователю определенные юридические права. Покупатель может иметь и другие права, которые варьируются в зависимости от штата на территории Соединенных Штатов Америки, от провинции на территории Канады и от страны в других регионах мира.
  - В части Гарантии, не соответствующей местному законодательству, ее следует считать измененной в соответствии с местным законодательством. В соответствии с местным законодательством некоторые ограничения ответственности производителя и ограничения условий настоящей Гарантии могут не относиться к заказчику. Например, некоторые штаты США, а также другие государства (включая провинции Канады), могут:
    - а. исключить действие оговорок и ограничений, упомянутых в настоящем Положении о гарантии, как ограничивающие установленные в законном порядке права потребителей (например, в Великобритании);
    - б. каким-либо иным образом ограничить возможность производителя применять такие оговорки или ограничения;
    - в. предоставить пользователю дополнительные права на гарантийное обслуживание, указать длительность действия предполагаемых гарантий, от которых производитель не может отказаться, либо не допустить ограничения срока действия предполагаемых гарантий.
  - УСЛОВИЯ НАСТОЯЩЕГО ПОЛОЖЕНИЯ О ГАРАНТИИ, ЗА ИСКЛЮЧЕНИЕМ РАЗРЕШЕННЫХ НА ЗАКОННОМ ОСНОВАНИИ, НЕ ИСКЛЮЧАЮТ, НЕ ОГРАНИЧИВАЮТ И НЕ ИЗМЕНЯЮТ, А ЛИШЬ ДОПОЛНЯЮТ ОБЯЗАТЕЛЬНЫЕ ПРАВА. УСТАНОВЛЕННЫЕ ПО ЗАКОНУ И ПРИМЕНИМЫЕ К ПРОДАЖЕ ПРОДУКТОВ НР ТАКИМ ПОЛЬЗОВАТЕЛЯМ.

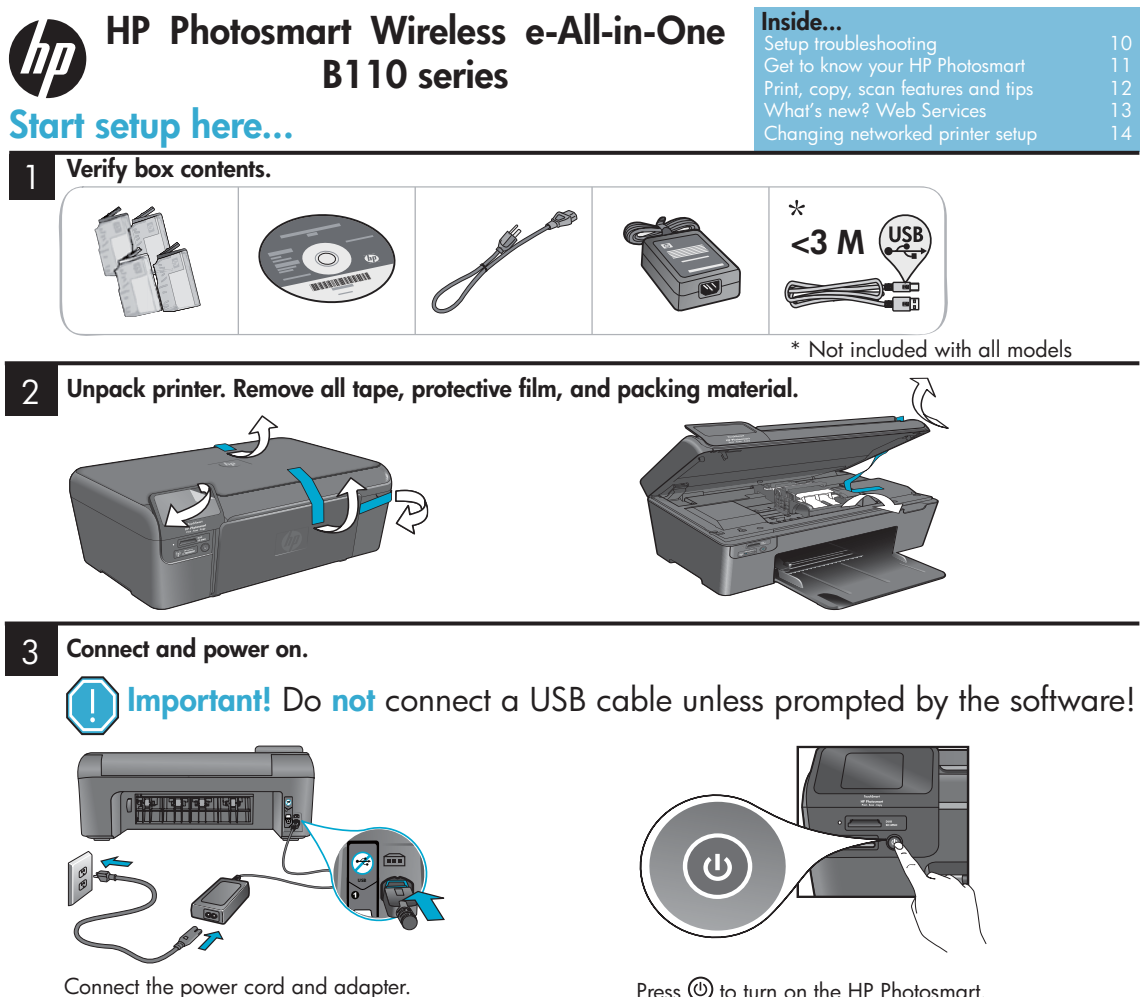

# Follow the Setup Wizard.

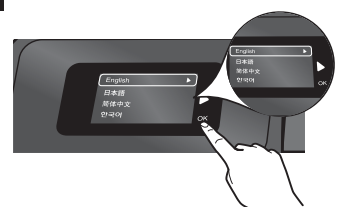

Be sure to follow the instructions on the display as it guides you through setting up and connecting the HP Photosmart, including how to set up a networked printer connection and install print cartridges.

For computers without a CD/DVD drive, go to www.hp.com/support to download and install the software.

Press (1) to turn on the HP Photosmart.

# WiFi Protected Setup (WPS)

This HP Photosmart supports WiFi Protected Setup (WPS) (WPS) for easy one-button wireless setup.

English

- During setup, if you are prompted for WPS, and you have a WPS router, press the WPS button on the router. The wireless LED on the printer will turn on if the connection is successful.
- Otherwise, follow the setup wizard on the printer display. Also, see inside this guide for details.

# **Register your HP Photosmart** Get guicker service and support alerts by registering at <u>www.register.hp.com</u>.

# Setup troubleshooting

# If the HP Photosmart doesn't turn on...

#### Check the power cord. To do this:

- Make sure the power cord is firmly connected to both the printer and the power adaptor. An LED on the power supply will be lit if the power cord is working.
- If you are using a power strip, check that the power strip is turned on. Or, plug the printer directly into a power outlet.
- Test the power outlet to make sure that is working. Plug in another appliance that you know works, and see if it has power. If not, there may be a problem with the power outlet.
- If you plugged the printer into a switched outlet, check that the outlet is turned on.
- 1. Turn off the printer, and then unplug the power cord. Plug the power cord back in, and then press the (1) button to turn on the printer.
- Take care not to press the (b) button too quickly. Press it only once. It might take a few minutes for the printer to turn on, so if you press the (b) button more than once, you might be turning off the printer.
- If you have completed all the above steps, but are still having a problem, contact HP support for service. Go to <u>www.hp.com/support</u>.

# If you are unable to print...

# Windows

# Make sure that your HP Photosmart is set as the default printer. To do this:

- 1. On the Windows taskbar, click **Start**.
- 2. Then click **Control Panel**.
- 3. Then open:
  - Devices and Printers (Windows 7)
  - Printers (Vista)
  - Printers and Faxes (XP)

Look for your printer to see if it has a check mark in a circle next to it. If not, right-click the printer icon and choose "Set as default printer" from the menu.

# If you still can't print, or if the Windows software installation failed:

- Remove the CD from your computer's CD drive, and then disconnect the printer from the computer.
- 2. Restart the computer.
- Temporarily disable any software firewall and close any anti-virus software.
- Insert the printer software CD into the computer CD drive, then follow the onscreen instructions to install the printer software. Do not connect the USB cable until you are told to do so.
- After the installation finishes, restart the computer and any security software you disabled or closed.

# Mac

## Uninstall and reinstall the software.

The uninstaller removes all the HP software components that are specific to this HP Photosmart. It does not remove any components that are shared by other printers or programs.

## To uninstall the software:

- 1. Disconnect the printer from your computer.
- 2. Open the Applications: Hewlett-Packard folder.
- 3. Double-click **HP Uninstaller**. Follow the onscreen instructions.

## To install the software:

- Insert the CD into your computer's CD drive.
- 2. On the desktop, open the CD, then double-click **HP Installer**.
- 3. Follow the onscreen instructions.

# Get to know your HP Photosmart

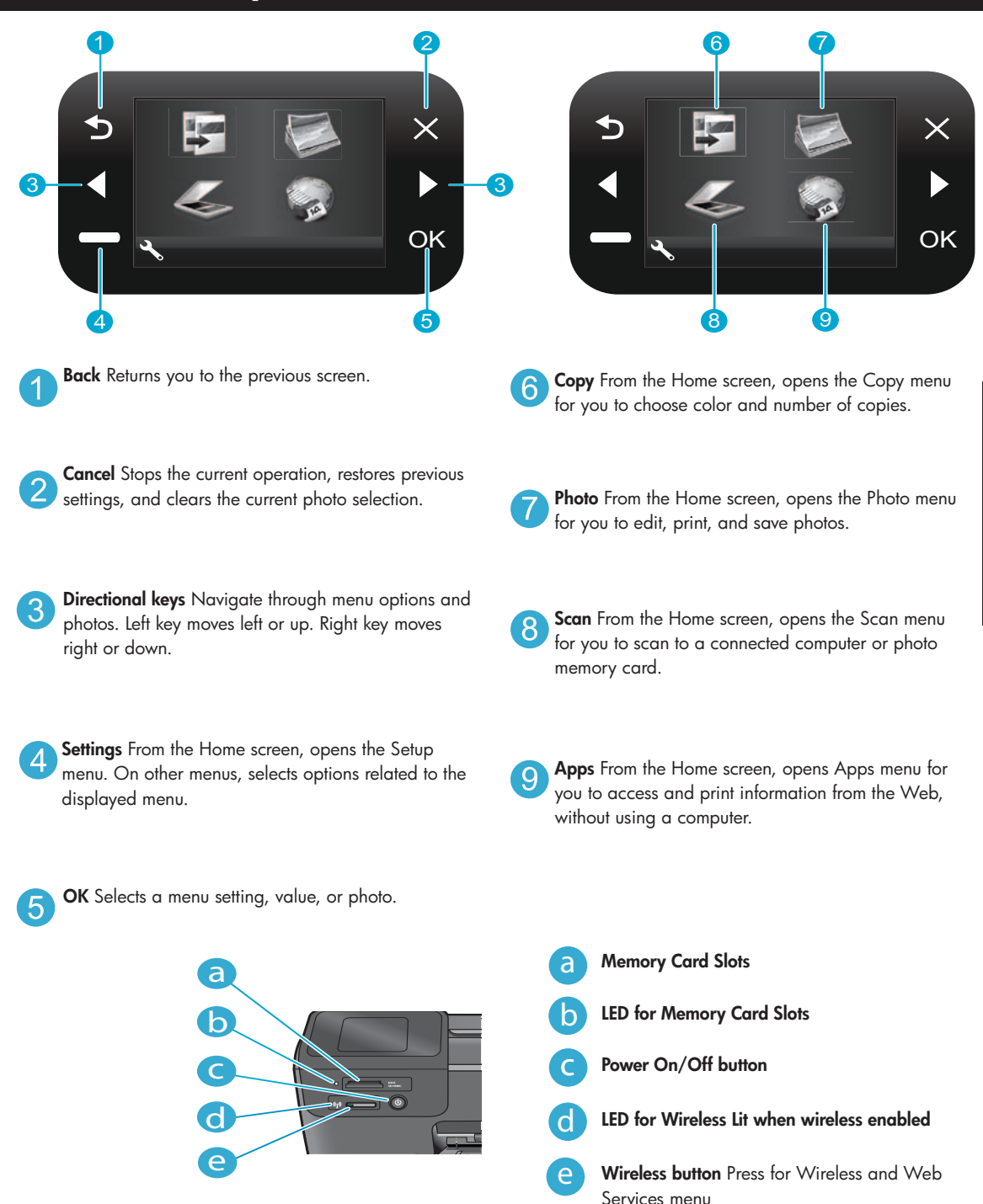

English

11

# Features and tips

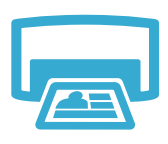

- Print
- Print photos directly from a memory card in various sizes and papers. Use the **Photo** menu on the printer display for browsing photos, applying automatic fixes, and making selections.
- Print documents and photos from software applications on a connected computer.
- When installing new cartridges, be sure to remove the piece of protective plastic before inserting the cartridge.
- The first time you set up and use the HP Photosmart, make sure to install the ink cartridges that were shipped with your device. These cartridges are specially formulated for the first-time use of your printer.
- Make sure you have sufficient ink. To check the estimated ink levels, select Settings on the printer display, select Tools, then select Display Estimated Levels.
- Photo or Photo Black cartridges are not compatible with this printer.

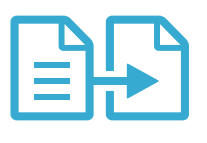

- Make color or black and white copies. Use the Copy menu on the printer display to choose color, actual size of original or resize to fit, quality setting (including fast economy), paper size, and the number of copies.
- Load single-sheet or thin originals, print side down, on the right front corner of the glass.
- For thick originals, like a page in a book, remove the lid. Place the original, print side down, into the right front corner of the glass. If possible, lay the lid on top of the original to provide a white background.

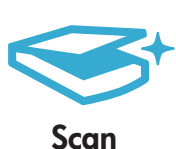

- Scan photographs or documents. Use the Scan menu on the printer display to select Scan to PC, Scan to Card, or Reprint. Then, load the original, print side down, on the right front corner of the glass. Choose a scan shortcut: Photo to File, Photo to Email, or PDF Document.
- If you are scanning to a connected computer, the scanning software will open for you to make adjustments and other selections, including the location of the scan file.
- For best scanning, keep the glass and the back of the lid clean. The scanner interprets any spot or mark detected as part of the scan image.

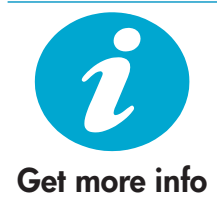

## Find more information

Additional product information can be found in the onscreen Help and Readme file that are installed with the HP Photosmart software.

- Onscreen Help includes instructions on product features and troubleshooting. It also provides product specifications, legal notices, environmental, regulatory, and support information, plus links to more information online on the web.
- The Readme file contains HP support contact information, operating system requirements, and the most recent updates to your product information.

# To access the onscreen Help from your computer:

- Windows XP, Vista, Win 7: Click Start > All Programs > HP > Photosmart B110 series > Help.
- Mac OS X v10.4 Finder: Click Help > Mac Help. From the Library menu, choose HP Product Help.
- Mac OS X v10.5 and 10.6 Finder: Click Help > Mac Help. In the Help Viewer, click and hold the home button, and then choose HP Product Help

# What's new? Web Services

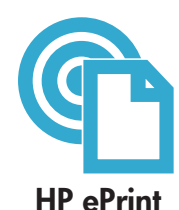

# How to get started with HP ePrint

To use HP ePrint, you need to have your printer connected to the Internet.

- Press the Wireless button on the HP Photosmart front panel.
- Select the **Web Services** menu from the printer display. From here, you can turn the service on or off, display the printer's email address, and print an information page.

# Print from anywhere

HP's free ePrint service provides an easy way to print from email, anywhere and anytime. Just forward an email to your printer's email address from your computer or mobile device, and both the email message and recognized attachments will print.

- HP ePrint might not have come with your printer, but you can easily add it via product update. See <u>www.hp.com/go/ePrinterCenter</u> for availability and details.
- Attachments may print differently than they appear in the software program which created them, depending on the original fonts and layout options used.
- Free product updates are provided with this service. Some updates may be required to enable certain functionality.

# Your printer is protected

To help prevent unauthorized email, HP assigns a random email address to your printer, never publicizes this address, and by default does not respond to any sender. HP ePrint also provides industry-standard spam filtering and transforms email and attachments to a print-only format to reduce the threat of a virus or other harmful content.

The HP ePrint service does not filter emails based on content, so it cannot prevent objectionable or copyrighted material from being printed.

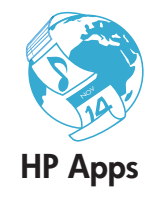

## Print the web, without a computer

- Select the **Apps** icon on the printer display to print pages for the whole family.
- Use the Quick Forms app locally. Print calendars, notebook and graph paper, even puzzles.
- Add more Apps from the web. Print coloring pages, weather reports, and more!
- Free product updates are provided with this service. Some updates may be required to enable certain functionality.

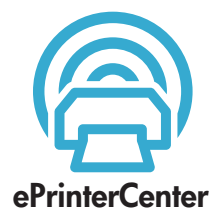

## Use the HP ePrinterCenter website

Use HP's free ePrinterCenter website to set up increased security for HP ePrint, specify the email addresses that are allowed to send email to your printer, get more HP Apps, and access other free services.

 Go to the ePrinterCenter website for more information and specific terms and conditions: <u>www.hp.com/go/ePrinterCenter</u>

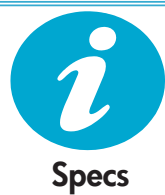

## Power specifications

Note: Use this printer only with the power adapter supplied by HP.

- Power adapter: 0957-2280
- Input voltage: 100 to 240 Vac (+/- 10%)
- Input frequency: 50-60 Hz (+/- 3Hz)
- Power consumption: 24W Average

#### Ink usage

- Initialization, which prepares the printer and cartridges for printing.
- Printhead servicing, which keeps print nozzles clear and ink flowing smoothly.

Also, some residual ink is left in the cartridge after it is used. For more information, go to: <a href="http://www.hp.com/go/inkusage">www.hp.com/go/inkusage</a>.

# Changing networked printer setup

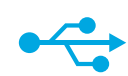

USB

to

Wireless

## Changing from USB to wireless network connection

If you initially set up your printer using a USB connection to your computer, you can switch the connection to a wireless network connection by following these steps.

### Windows

#### To change from USB to wireless connection:

- Click Start, click HP, click Photosmart B110 series, then click USB to Wireless. Keep your USB cable connected until prompted to disconnect it.
- 2. Follow the instructions on the displayed screens.
  - Click **Next** to move from one screen to the next.
  - Click Help to get additional information about what is required on that screen.

### Mac

#### To change from USB to wireless connection:

- On the HP Photosmart front panel, press the Wireless button to display the Wireless menu on the printer display.
- 2. Select Wireless Settings, then Wireless Setup Wizard on the display.
- 3. Follow the steps in the Wireless Setup Wizard to connect the printer.
- To add the printer, go to System Preferences, select Print & Fax, then click the + button. Select your printer from the list.

## If your printer is not found during software installation...

# Troubleshooting for a wireless printer setup

Check that your printer is connected to your network

Run a Wireless Network Test to check that your printer is on the network. To do this:

- 1. On the HP Photosmart front panel, press the **Wireless** button to display the **Wireless** menu on the printer display.
- 2. Select Run Wireless Network Test on the display.
- 3. The Wireless Network Test Report is automatically printed. Review the report:
  - If something failed during the test, it is described at the top of the report.
  - The Diagnostics Summary lists all the tests that were performed, and whether or not your printer passed.
  - View the Configuration Summary to find out Network Name (SSID), Hardware Address (MAC), and IP Address.

#### If your printer is not connected to the network:

- Press the Wireless button to open the Wireless menu on the printer display. Select Wireless Setup Wizard.
- 2. Follow the instructions on the screen.

For additional help with setting up a wireless connection, go to the Wireless Easy site: <a href="http://www.hp.com/go/wirelessprinting">www.hp.com/go/wirelessprinting</a>.

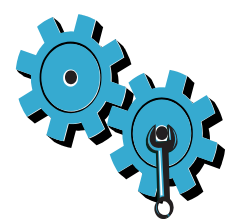

# You may have picked the wrong network or typed in your network name (SSID) incorrectly

Check these settings to ensure that they are correct.

## You may have typed in your WEP key or your WPA encryption key incorrectly.

- If you are using encryption on your network, you'll need to enter a key. These are casesensitive so be sure that it has been entered correctly.
- If the network name (SSID) or the WEP/WPA key are not found automatically during
  installation, and you don't already know them, you can download the Network Diagnostic
  Utility, which can help you locate them.
- The Network Diagnostic Utility runs on computers with Windows XP SP3, Vista, or Windows 7 OS. The computer should also be wirelessly connected to your network. To download the Network Diagnostic Utility, go to: <u>www.hp.com/go/wirelessprinting</u>.

## You may have a router problem.

Try restarting both the printer and the router by turning off the power on each. Then, turn them on again.

## Your computer may not be connected to your network.

Make sure that the computer is connect to the same network to which the HP Photosmart is connected.

## Your computer may be connected to a Virtual Private Network (VPN)

Temporarily disconnect from the VPN before proceeding with the installation. Being connected to a VPN is like being on a different network. You will need to disconnect from the VPN to access the printer over the home network.

# Security software may be blocking communication.

Security software (firewall, anti-virus, anti-spyware) installed on your computer may be blocking communication between the printer and the computer. An HP diagnostic utility runs automatically during installation and can provide messages about what might be blocked by a firewall. Try temporarily disconnecting your firewall, anti-virus, or anti-spyware applications to see if you can finish the installation successfully. You should re-enable the security applications after installation is complete.

Setup your firewall software to allow communication over UDP port 427 (Windows).

## After software installation

If your printer has been successfully installed, but you are having trouble printing:

- Turn off the router, printer, and computer. Then, turn on router, printer, and computer in that order.
- If powering down and up doesn't solve the problem, run the Network Diagnostic Utility (Windows):
- Go to: <u>www.hp.com/go/wirelessprinting</u> to download the Network Diagnostic Utility, then run it.

| HP product                                                                 | Duration of limited warranty                                                                                                    |
|----------------------------------------------------------------------------|----------------------------------------------------------------------------------------------------|
| Software Media                                                             | 90 days                                                                                                    |
| Printer                                                                    | 1 year                                                                                                    |
| Print or Ink cartridges                                                    | Until the HP ink is depleted or the "end of warranty" date printed<br>on the cartridge has been reached, whichever occurs first. This<br>warranty does not cover HP ink products that have been refilled,<br>remanufactured, refurbished, misused, or tampered with. |
| Printheads (only applies to products with customer replaceable printheads) | 1 year                                                                                                    |
| Accessories                                                                | 1 year unless otherwise stated                                                                                                    |

A. Extent of limited warranty

- Hewlett-Packard (H<sup>P</sup>) warrants to the end-user customer that the HP products specified above will be free from defects in materials and workmanship for the duration specified above, which duration begins on the date of purchase by the customer.
- For software products, HP's limited warranty applies only to a failure to execute programming instructions. HP does not warrant that the operation of any product will be interrupted or error free.
- 3. HP's limited warranty covers only those defects that arise as a result of normal use of the product, and does not cover any other problems, including those that arise as a result of:
  - a. Improper maintenance or modification;
  - b. Software, media, parts, or supplies not provided or supported by HP;
  - c. Operation outside the product's specifications;
  - d. Unauthorized modification or misuse.
- 4. For HP printer products, the use of a non-HP cartridge or a refilled cartridge does not affect either the warranty to the customer or any HP support contract with the customer. However, if printer failure or damage is attributable to the use of a non-HP or refilled cartridge or an expired ink cartridge, HP will charge its standard time and materials charges to service the printer for the particular failure or damage.
- If HP receives, during the applicable warranty period, notice of a defect in any product which is covered by HP's warranty, HP shall either repair or replace the product, at HP's option.
- 6. If HP is unable to repair or replace, as applicable, a defective product which is covered by HP's warranty, HP shall, within a reasonable time after being notified of the defect, refund the purchase price for the product.
- 7. HP shall have no obligation to repair, replace, or refund until the customer returns the defective product to HP.
- 8. Any replacement product may be either new or like-new, provided that it has functionality at least equal to that of the product being replaced.
- 9. HP products may contain remanufactured parts, components, or materials equivalent to new in performance.
- 10. HP's Limited Warranty Statement is valid in any country where the covered HP product is distributed by HP. Contracts for additional warranty services, such as on-site service, may be available from any authorized HP service facility in countries where the product is distributed by HP or by an authorized importer.
- B. Limitations of warranty
- TO THE EXTENT ALLOWED BY LOCAL LAW, NEITHER HP NOR ITS THIRD PARTY SUPPLIERS MAKES ANY OTHER WARRANTY OR CONDITION OF ANY KIND, WHETHER EXPRESS OR IMPLIED WARRANTIES OR CONDITIONS OF MERCHANTABILITY, SATISFACTORY QUALITY, AND FITNESS FOR A PARTICULAR PURPOSE. C. Limitations of liability
  - 1. To the extent allowed by local law, the remedies provided in this Warranty Statement are the customer's sole and exclusive remedies.
  - 2. TO THE EXTENT ALLOWED BY LOCAL LAW, EXCEPT FOR THE OBLIGATIONS SPECIFICALLY SET FORTH IN THIS WARRANTY STATEMENT, IN NO EVENT SHALL HP OR ITS THIRD PARTY SUPPLIERS BE LIABLE FOR DIRECT, INDIRECT, SPECIAL, INCIDENTAL, OR CONSEQUENTIAL DAMAGES, WHETHER BASED ON CONTRACT, TORT, OR ANY OTHER LEGAL THEORY AND WHETHER ADVISED OF THE POSSIBILITY OF SUCH DAMAGES.
- D. Local law
  - This Warranty Statement gives the customer specific legal rights. The customer may also have other rights which vary from state to state in the United States, from province to province in Canada, and from country to country elsewhere in the world.
  - 2. To the extent that this Warranty Statement is inconsistent with local law, this Warranty Statement shall be deemed modified to be consistent with such local law. Under such local law, certain disclaimers and limitations of this Warranty Statement may not apply to the customer. For example, some states in the United States, as well as some governments outside the United States (including provinces in Canada), may:
    - a. Preclude the disclaimers and limitations in this Warranty Statement from limiting the statutory rights of a consumer (e.g., the United Kingdom);
    - b. Otherwise restrict the ability of a manufacturer to enforce such disclaimers or limitations; or
    - c. Grant the customer additional warranty rights, specify the duration of implied warranties which the manufacturer cannot disclaim, or allow limitations on the duration of implied warranties.
  - THE TERMS IN THIS WARRANTY STATEMENT, EXCEPT TO THE EXTENT LAWFULLY PERMITTED, DO NOT EXCLUDE, RESTRICT, OR MODIFY, AND ARE IN ADDITION TO, THE MANDATORY STATUTORY RIGHTS APPLICABLE TO THE SALE OF THE HP PRODUCTS TO SUCH CUSTOMERS. HP Limited Warranty

#### Dear Customer,

You will find below the name and address of the HP entity responsible for the performance of the HP Limited Warranty in your country.

# You may have additional statutory rights against the seller based on your purchase agreement. Those rights are not in any way affected by this HP Limited Warranty.

Ireland: Hewlett-Packard Ireland Limited, 63-74 Sir John Rogerson's Quay, Dublin 2 United Kingdom: Hewlett-Packard Ltd, Cain Road, Bracknell, GB-Berks RG12 1HN Malta: Hewlett-Packard International Trade B.V., Malta Branch, 48, Amery Street, Sliema SLM 1701, MALTA

South Africa: Hewlett-Packard South Africa Ltd, 12 Autumn Street, Rivonia, Sandton, 2128, Republic of South Africa

# הצהרת אחריות מוגבלת של מדפסת HP

## אחריות

אנא עיין/ני בתעודת האחריות המצורפת לאריזת המוצר.

# תיקון בעיות חיבור

## ייתכן שבחרת ברשת הלא מתאימה או הקלדת את שם הרשת שלך (SSID) באופן שגוי

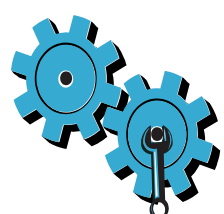

בדוק הגדרות אלה כדי לוודא שהן נכונות.

#### ייתכן שהקלדת את מפתח ה-WEP או את מפתח ההצפנה WPA באופן שגוי.

- אם אתה משתמש בהצפנה ברשת שלך, יהיה עליך להזין מפתח. המפתחות תלויי רישיות, לכך הקפד להזינם כהלכה.
- אם שם הרשת (SSID) או מפתחות WEP/WPA לא נמצאו אוטומטית במהלך ההתקנה, ואינך יודע
   אם שם הרשת (SSID) או מפתחות להוריד את תוכנית השירות Utility, שיכול לסייע לך לאתר אותם.
  - תוכנית השירות Network Diagnostic Utility פועלת במחשבים עם מערכות ההפעלה Vista , Windows XPSP3 או Windows 7 על המחשב שברשותך להיות מחובר באופן אלחוטי לרשת. להורדת תוכנית השירות Network Diagnostic Utility, בקר בכתובת: <u>www.hp.com/go/wirelessprinting</u>.

#### ייתכן שיש לך בעיה בנתב.

נסה להפעיל מחדש את המדפסת ואת הנתב על-ידי כיבוי שני המוצרים והפעלתם מחדש. לאחר מכן, הפעל אותם מחדש.

#### ייתכן שהמחשב שלך אינו מחובר לרשת.

ודא כי המחשב מחובר לאותה רשת שאליה מחובר ה-HP Photosmart.

#### ייתכן שהמחשב שברשותך מחובר לרשת פרטית וירטואלית (VPN).

התנתק מהרשת הפרטית הווירטואלית (VPN) באופן זמני לפני שתמשיך בהתקנה. החיבור לרשת פרטית וירטואלית (VPN) דומה לחיבור לרשת אחרת. יהיה עליך להתנתק מה-VPN כדי לגשת למדפסת באמצעות הרשת הביתית.

#### ייתכן שתוכנת האבטחה חוסמת את התקשורת.

ייתכן שתוכנות האבטחה (חומת אש, אנטי-וירוס, אנטי-רוגלות) במחשב שברשותך חוסמות את התקשורת בין המדפסת למחשב. תוכנית השירות HP Diagnostic Utility מופעלת באופן אוטומטי במהלך ההתקנה ויכולה לספק הודעות לגבי מה שעשוי להיחסם על-ידי חומת אש. נסה לנתק באופן זמני את חומת האש, האנטי-וירוס ואת יישומי האנטי-ריגול כדי לראות אם באפשרותך לסיים בהצלחה את ההתקנה. עליך להפעיל מחדש את יישומי האבטחה לאחר השלמת ההתקנה.

הגדר את תוכנת חומת האש שלך כדי לאפשר תקשורת דרך יציאת UDP מספר 427 (Windows).

#### לאחר התקנת התוכנה

אם המדפסת שברשותך הותקנה בהצלחה, אך אתה נתקל בבעיות בהדפסה:

- כבה את הנתב, המדפסת והמחשב. לאחר מכן, הפעל את הנתב, המדפסת והמחשב לפי הסדר הזה.
  - אם פעולות הכיבוי וההפעלה אינן פותרות את הבעיה, הפעל את תוכנית השירות
     (Windows) Network Diagnostic Utility):
  - בקר באתר: <u>www.hp.com/go/wirelessprinting</u> כי להוריד את תוכנית השירות Network Diagnostic Utility, ולאחר מכן הפעל אותה.

# שינוי הגדרת מדפסת המחוברת לרשת

Windows

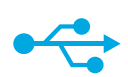

# מעבר מחיבור USB לחיבור רשת אלחוטית

אם הגדרת תחילה את המדפסת באמצעות חיבור USB למחשב שברשותך, באפשרותך להחליף חיבור זה לחיבור רשת אלחוטית באמצעות השלבים הבאים.

# לאלחוטי USB

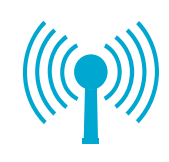

#### כדי לעבור מחיבור USB לחיבור אלחוטי:

- לחץ על התחל, לחץ על HP, לחץ על
   לחץ על Bhotosmart B110 series ולאחר מכן
   לחץ על USB לאלחוטי. שמור על כבל ה-USB
  - פעל על-פי ההוראות על-גבי המסכים 2 המוצגים.
  - לחץ על **הבא** כדי לעבור ממסך אחד למסך הבא.
  - לחץ על עזרה לקבלת מידע נוסף אודות
     הנדרש במסך זה.

## Мас

#### כדי לעבור מחיבור USB לחיבור אלחוטי:

- בלוח הקדמי של HP Photosmart, לחץ על לחצן אלחוט להצגת התפריט 'אלחוט' בתצוגת המדפסת.
- 2. בחר Wireless Settings, לאחר מכן. על-גבי Wireless Setup Wizard התצוגה.
- 3. פעל על-פי השלבים שב-Wireless אשף הגדרת הרשת (אשף הגדרת הרשת) Setup Wizard האלחוטית) כדי לחבר את המדפסת.
- לדי להוסיף את המדפסת, עבור על System Preferences, בחר Print & Fax ולאחר מכן לחץ על הלחצן +. בחר את המדפסת שברשותך מתוך הרשימה.

### אם המדפסת שברשותך לא אותרה במהלך התקנת התוכנה...

#### פתרון בעיות בהגדרת המדפסת האלחוטית

בדוק שהמדפסת מחוברת לרשת.

בצע בדיקה של הרשת האלחוטית כדי לבדוק שהמדפסת שברשותך נמצאת ברשת. כדי לבצע זאת:

- 1. בלוח הקדמי של ה-HP Photosmart, לחץ על לחצן **אלחוט** כדי להציג את תפריט **אלחוט** בתצוגת המדפסת.
  - 2. בחר הפעל את בדיקת הרשת האלחוטית על-גבי התצוגה.
  - 3. הדוח של בדיקת הרשת האלחוטית מודפס באופן אוטומטי. סקור את הדוח:
  - אם אירע כשל כלשהו במהלך הבדיקה, הדבר יצויין בחלקו העליון של הדוח.
- סיכום האבחון מציג רשימה של כל הבדיקות שבוצעו והאם המדפסת שברשותך עברה את הבדיקה או נכשלה בה.
  - הצג את 'סיכום התצורה' כדי לברר שם רשת (SSID), כתובת חומרה (MAC) וכתובת IP.

אם המדפסת שברשותך אינה מחוברת לרשת:

- לחץ על לחצן אלחוט כדי לפתוח את תפריט אלחוט על-גבי תצוגת המדפסת. בחר את אשף הגדרת הרשת האלחוטית
  - .2 פעל על-פי ההוראות שעל-גבי המסך.

לקבלת סיוע נוסף בנושא הגדרת הרשת האלחוטית, בקר באתר Wireless Easy: www.hp.com/go/wirelessprinting.

# מה חדש? שירותי אינטרנט

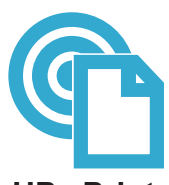

## HP ePrint-כיצד להתחיל להשתמש ב

- כדי להשתמש ב-HP ePrint, על המדפסת שברשותך להיות מחוברת לאינטרנט.
  - לחץ על לחצן אלחוט בלוח הקדמי של HP Photosmart.
- בחר בתפריט **שירותי אינטרנט** מתצוגת המדפסת. מכאן, באפשרותך להפעיל או לכבות את השירות, להציג את כתובת הדואר האלקטרוני של המדפסת ולהדפיס דף מידע.

# HP ePrint

#### הדפסה מכל מקום

שירות ePrint של HP ללא תשלום מספק דרך קלה להדפסה מדואר אלקטרוני, מכל מקום, בכל עת. אם תעביר דואר אלקטרוני לכתובת הדואר האלקטרוני של המדפסת שברשותך מהמחשב או מהתקן נייד שברשותך, הן הודעת הדואר האלקטרוני והן הקבצים המצורפים יודפסו.

- ייתכן ש-HP ePrint אינו מצורף למדפסת שברשותך, אך באפשרותך להוסיפו בקלות באמצעות עדכון המוצר. בקר בכתובת <u>www.hp.com/go/ePrinterCenter</u> לזמינות ולפרטים.
  - ייתכן שהקבצים המצורפים ייראו אחרת בהדפסה מהאופן שבו הם נראים בתוכנה שיצרה אותם, בהתאם לגופנים ולאפשרויות הפריסה המקוריים שנעשה בהם שימוש.
- . השירות כולל עדכוני מוצר ללא תשלום. ייתכן שיידרשו חלק מהעדכונים כדי לאפשר פונקציות מסוימות.

#### המדפסת שברשותך מוגנת

כדי לסייע במניעת דואר אלקטרוני לא מורשה, HP מקצה כתובת דואר אלקטרוני אקראית למדפסת שברשותך, לעולם אינה מפרסמת את הכתובת וכברירת מחדל, אינה עונה לשולחים. בנוסף, HP ePrint מספק מסנן דואר זבל בסטנדרט תעשייתי והופך את הודעות הדואר האלקטרוני ואת הקבצים המצורפים לתבנית להדפסה בלבד כדי להפחית את האיום של וירוס או תוכן מזיק אחר.

 שירות HP ePrint אינו מסנן הודעות דואר אלקטרוני בהתבסס על תוכן, לכן אין באפשרותו למנוע את ההדפסה של תוכן בעייתי או תוכן שמוגן בזכויות יוצרים.

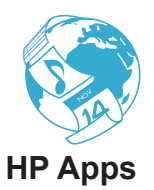

#### הדפס ישירות מהאינטרנט ללא צורך במחשב

בחר בסמל Apps בתצוגת המדפסת כדי להדפיס דפים לכל המשפחה.

- השתמש באופן מקומי ביישום App 'טפסים מהירים'. הדפס לוחות שנה, נייר שורות ומשבצות ואף פאזלים.
  - הוסף Apps נוספים מהאינטרנט. הדפס דפי צביעה, תחזיות מזג האוויר ועוד!
- השירות כולל עדכוני מוצר ללא תשלום. ייתכן שיידרשו עדכונים מסוימים כדי לאפשר פונקציות מסוימות.

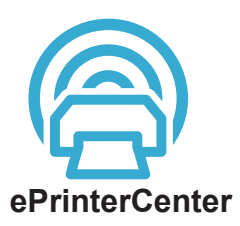

#### HP השתמש באתר האינטרנט ePrinterCenter של

השתמש באתר האינטרנט ePrinterCenter של HP ללא תשלום כדי להגדיר אבטחה מוגברת עבור HP ePrint, לציין את כתובות הדואר האלקטרוני שמורשים לשלוח דואר אלקטרוני למדפסת שברשותך, לקבל HP Apps נוספים ולגשת לשירותים אחרים ללא תשלום.

> בקר באתר האינטרנט של ePrinterCenter כדי לקבל מידע נוסף ותנאים ספציפיים: <u>www.hp.com/go/ePrinterCenter</u>

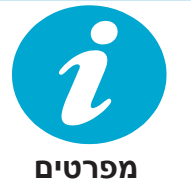

# מפרטי חשמל

.HP **הערה:** השתמש רק במתאם המתח המסופק על-ידי

- מתאם מתח: 0957-2280
- מתח כניסה: 100 עד 240 וולט AC (10% -/+)
  - תדר כניסה: 50-60 הרץ (3הרץ +/-)
    - צריכת חשמל: 24 וואט בממוצע

#### שימוש בדיו

- תהליך האתחול, המכין את המדפסת ואת המחסניות להדפסה.
- תחזוקה של ראש הדפסה, השומרת שחרירי ההדפסה יהיו נקיים ושהדיו יזרום באופן חלק.

בנוסף, נותרות במחסנית שאריות של דיו לאחר השימוש בה. לקבלת מידע נוסף, בקר בכתובת: <u>www.hp.com/go/inkusage</u>.

# מאפיינים ועצות

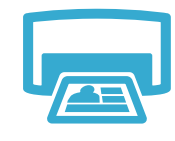

הדפסה

٠

- הדפס צילומים ישירות מכרטיס זיכרון במגוון גדלים וסוגי נייר. השתמש בתפריט **צילום** בתצוגת המדפסת לדפדוף בין צילומים, להחלת תיקונים אוטומטיים וביצוע בחירות.
  - הדפס מסמכים וצילומים מיישומי התוכנה במחשב מחובר.
  - בעת התקנת מחסניות חדשות, הקפד להסיר את סרט המגן הפלסטי לפני הכנסת המחסנית. ٠
- בעת התקנה ושימוש לראשונה במדפסת HP Photosmart, הקפד להתקין את מחסניות הדיו החדשות שסופקו עם המדפסת שברשותך. מחסניות אלה יוצרו במיוחד עבור השימוש הראשוני במדפסת.
- ודא שיש מספיק דיו במחסניות. לבדיקת מפלסי הדיו המשוערים, בחר **הגדרות** בתצוגת המדפסת, בחר כלים. לאחר מכו בחר הצגה של מפלסי דיו משוערים.
  - מחסניות להדפסת צילומים או להדפסה בשחור צילום אינן תואמות למדפסת.

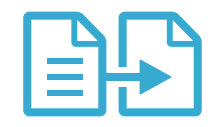

העתקה

- צור עותקים בצבע או בשחור-לבן. השתמש בתפריט **העתקה** בתצוגת המדפסת לבחירת הצבע, הגודל הממשי של מסמך המקור או שינוי הגודל לשם התאמה, הגדרת האיכות (לרבות חיסכון מהיר), גודל הנייר ומספר העותקים.
- טען מסמכי מקור של גיליון אחד או של דף דק, כשהצד המיועד להדפסה פונה כלפי מטה בפינה הימנית הקדמית של משטח הזכוכית.
- למסמכי מקור עבים, כגון דף ספר, הסר את המכסה. הנח את מסמך המקור כשהצד המודפס פונה כלפי מטה, בפינה הימנית הקדמית של משטח הזכוכית. אם ניתן, הנח את המכסה על-גבי מסמך המקור כדי ליצור רקע לבן.

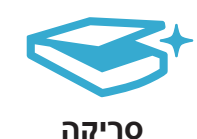

- סרוק צילומים או מסמכים. השתמש בתפריט **סריקה** בתצוגת המדפסת כדי לבחור **סריקה למחשב**. סריקה לכרטיס או הדפסה חוזרת. לאחר מכן, טען את מסמך המקור כשהצד המודפס פונה כלפי מטה, בפינה הימנית הקדמית של משטח הזכוכית. בחר בקיצור דרך לסריקה: צילום לקובץ, צילום לדואר .PDF אלקטרוני או מסמך
- בעת סריקה למחשב מחובר, תוכנית הסריקה תיפתח כדי שתוכל לבצע שינויים ובחירות אחרות, לרבות מיקומו של קובץ הסריקה.
- לסריקה מיטבית, שמור על משטח הזכוכית והחלק האחורי של המכסה נקיים. הסורק מפרש כל כתם או סימן שזוהו כחלק מתמונת הסריקה.

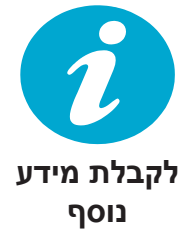

## איתור מידע נוסף

מידע נוסף אודות המוצר ניתן למצוא בקובצי העזרה של התוכנה בקובץ ה-Readme המותקנים בתוכנת .HP Photosmart-

- העזרה האלקטרונית כוללת הוראות בנוגע למאפייני המוצר ופתרון בעיות. היא מספקת גם מפרטי מוצר, הודעות משפטיות, מידע אודות איכות הסביבה, תקינה ותמיכה וקישורים למידע נוסף באינטרנט.
  - קובץ ה-Readme מכיל מידע אודות פניה לקבלת תמיכה של HP, דרישות מערכת ההפעלה ואת • העדכונים החדישים ביותר למידע המוצר שברשותך.

## גישה לעזרה שעל-גבי המסך מהמחשב:

- **HP** < HP : לחץ על התחל </p> עזרה. < Photosmart B110 series
- .HP Product Help לחץ על עזרה > Mac Help. מהתפריט Library, בחר Library.
- . הלחצן Home, ולאחר מכן בחר Home, ולאחר מכן בחר

עברית

20

# הכרת ה-HP Photosmart

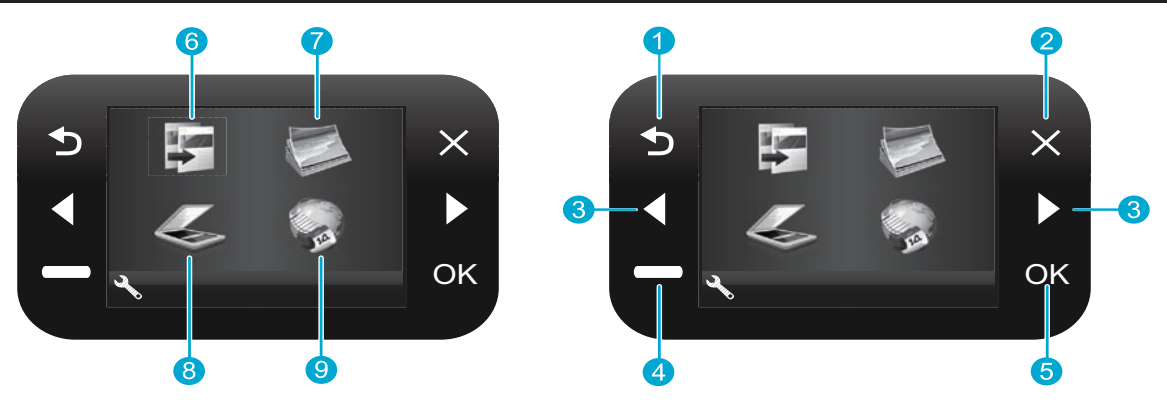

הקודם לחזרה למסך הקודם. 1

העתקה מתוך מסך 'דף הבית', פותח את תפריט 'העתקה' 6 כדי לבחור בצבע ובמספר העותקים.

> **ביטול** לעצירת הפעולה הנוכחית, שחזור ההגדרות הקודמות 2 וביטול בחירת הצילום הנוכחית.

צילום ממסך 'דף הבית', פותח את תפריט הצילום כדי לערוך, להדפיס ולשמור צילומים.

> מקשי ניווט לניווט בין אפשרויות התפריט וצילומים. המקש השמאלי משמש להזזה שמאלה או למעלה. המקש הימני משמש להזזה ימינה או למטה.

סריקה ממסך 'דף הבית', פותח את תפריט 'סריקה' כדי 8 לסרוק למחשב מחובר או לכרטיס זיכרון הצילום.

> הגדרות מתוך מסך 'דף הבית', פותח את התפריט 'הגדרות'. בתפריטים אחרים, בוחר באפשרויות הקשורות לתפריט המוצג.

יישומים ממסך 'דף הבית', פותח את תפריט Apps כדי לגשת ולהדפיס מידע מהאינטרנט, בלי להשתמש במחשב.

> אישור לבחירת הגדרה, ערך, או צילום של תפריט. 5

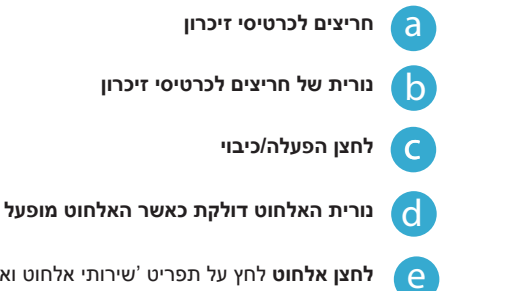

d

e

# פתרון בעיות בהתקנה

.

# אם לא ניתן להפעיל את HP Photosmart...

#### בדוק את כבל המתח. כדי לבצע זאת:

- ודא שכבל המתח מחובר היטב למדפסת ולמתאם המתח. אם כבל המתח תקין, תידלק נורית בספק המתח.
  - אם אתה משתמש במפצל, ודא שהמפצל מופעל. לחלופין, חבר את המדפסת ישירות לשקע חשמל.
  - בדוק את שקע החשמל כדי לוודא שהוא פועל. חבר מכשיר חשמלי נוסף שתקינותו ידועה ובדוק אם הוא פועל. אם אינו פועל, ייתכן שיש בעיה בשקע החשמל.
    - אם חיברת את המדפסת לשקע עם מתג, ודא שהמתג נמצא במצב מופעל.
- כבה את המדפסת ולאחר מכן נתק את כבל המתח. חבר מחדש את כבל המתח ולאחר מכן לחץ על הלחצן
   במדפסת.
  - הקפד שלא ללחוץ על הלחצן ((דבה מדי. לחץ עליו פעם אחת בלבד. הפעלת המוצר עשויה להימשך מספר דקות, לכן אם תלחץ על הלחצן ((דער מפעם אחת, ייתכן שתכבה את המדפסת.
- אם השלמת את כל השלבים שפורטו לעיל ואתה עדיין נתקל בבעיה, פנה לתמיכה של HP לקבלת שירות.
   בקר בכתובת www.hp.com/support.

## אם אין באפשרותך להדפיס...

# Windows

# ודא ש-HP Photosmart מוגדר כמדפסת ברירת המחדל. כדי לבצע זאת:

- 1. בשורת המשימות של Windows, לחץ על התחל.
  - .2. לאחר מכן לחץ על לוח הבקרה.
    - 3. לאחר מכן פתח את:
- התקנים ומדפסות (Windows 7)
  - מדפסות (Vista)
  - מדפסות ופקסים (XP)

ודא שמופיע סימן ביקורת בתוך העיגול שליד המדפסת שברשותך. אם הסימן אינו מופיע, לחץ לחיצה ימנית על סמל המדפסת ובחר באפשרות "Set as default printer" (קבע כמדפסת ברירת מחדל) מתוך התפריט.

#### אם עדיין אין באפשרותך להדפיס או אם התקנה של תוכנת Windows נכשלה:

- הסר את התקליטור מכונן התקליטורים ולאחר.
   מכן נתק את המדפסת מהמחשב.
  - הפעל מחדש את המחשב.
- השבת באופן זמני את כל תוכנות חומת האש.
   וסגור את כל תוכנות האנטי-וירוס.
- הכנס את תקליטור תוכנת המדפסת לכונן התקליטורים של המחשב, לאחר מכן פעל בהתאם להוראות שעל-גבי המסך כדי להתקין את תוכנת המדפסת. אל תחבר את כבל ה-USB עד שתקבל הנחייה לעשות זאת.
- לאחר סיום ההתקנה, הפעל מחדש את המחשב ואת תוכנות האבטחה שהשבתת או סגרת.

# Мас

**הסר את התקנת התוכנה והתקן אותה מחדש.** התוכנה להסרת ההתקנה מסירה את כל רכיבי תוכנת HP שהינם ספציפיים ל-HP Photosmart. התוכנה להסרת ההתקנה אינה מסירה רכיבים המשותפים למדפסות או לתוכניות אחרות.

#### כדי להסיר את התקנת התוכנה:

- 1. נתק את המדפסת מהמחשב שברשותך.
  - :Applications פתח את .2 Hewlett-Packard תיקיית
- . לחץ לחיצה כפולה על **HP Uninstaller**. פעל בהתאם להוראות שעל-גבי המסך.

#### כדי להתקין את התוכנה:

- הכנס את התקליטור לכונן התקליטורים
   שבמחשב שברשותך.
- בשולחן העבודה, פתח את התקליטור, לאחר
   מכן לחץ לחיצה כפולה על HP Installer.
  - .3 פעל לפי ההוראות שעל-גבי המסך.

# HP Photosmart Wireless e-All-in-One B110 series

**החלק הפנימי...** פתרון בעיות בהתקנה הכרת ה-HPPhotosmart מאפיינים ועצות בנוגע להדפסה, סריקה והעתקה 20 מה חדש? שירותי אינטרנט 21 שינוי הגדרת מדפסת המחוברת לרשת 22

> \* <3 M

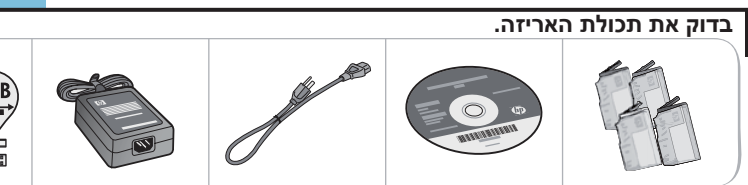

\* אינו כלול בכל הדגמים

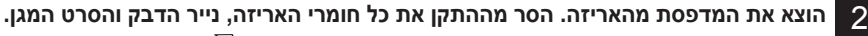

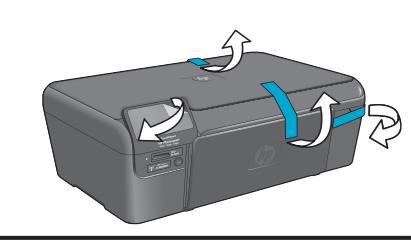

התחל בהתקנה כאן...

1

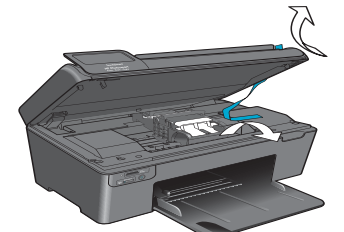

. חבר והפעל

4

עד שתתבקש לעשות זאת על-ידי התוכנה! USB חשוב! אין לחבר כבל

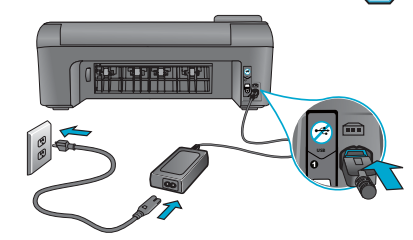

חבר את כבל המתח והמתאם.

#### פעל בהתאם לאשף ההגדרה.

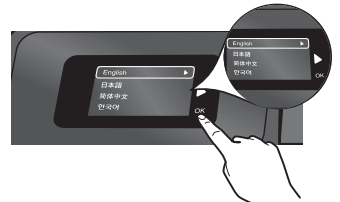

הקפד לפעוּל בהתאם להוראות שעל-גבי התצוגה מכיוון שהן מנחות אותך בתהליך ההגדרה והחיבור של ה-HP Photosmart לרבות אופן ההגדרה של חיבור מדפסת ברשת והתקנת מחסניות ההדפסה.

עבור מחשבים ללא כונן CD/DVD, בקר בכתובת <u>www.hp.com/support</u> להורדת התוכנה ולהתקנתה.

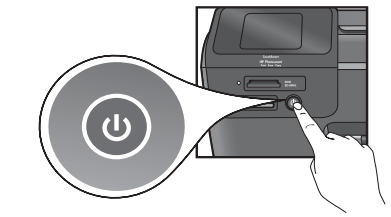

לחץ על 🕲 כדי להפעיל את ה-HP Photosmart.

## (WPS) WiFi Protected Setup

מדפסת HP Photosmart תומכת ב-WPS) WiFi Protected Setup (WPS) לעד להגדרה אלחוטית קלה באמצעות לחיצה על לחצן אחד.

- במהלך ההתקנה, אם הוצגה בקשה ל-WPS וברשותך נתב WPS, לחץ על לחצן WPS בנתב. נורית האלחוט במדפסת תידלק אם החיבור יצליח.
  - אם לא, פעל על-פי אשף ההגדרה בתצוגת המדפסת.
     בנוסף, עיין במדריך זה לקבלת פרטים נוספים.

# רשום את מדפסת ה-HP Photosmart שברשותך

קבל התראות שירות ותמיכה מהירות יותר על-ידי הרשמה באתר <u>www.register.hp.com</u>.